## Mills HPC Tutorial Series

## **Objectives**

- Bash Shell
- Script Basics
- Script Project

This project is based on using the Gnuplotprogram which reads a command file, a datafile and writes an image file as an x-y plot.Firefox will be used to view the image.

Python by Example

## **Bash Shell**

## **Shell Basics**

- The shell is a command interpreter. We are using the bash shell (/bin/bash).
- It is the insulating layer between the operating system kernel and the user.
- It is also a powerful programming language.
- A shell program is called a script.

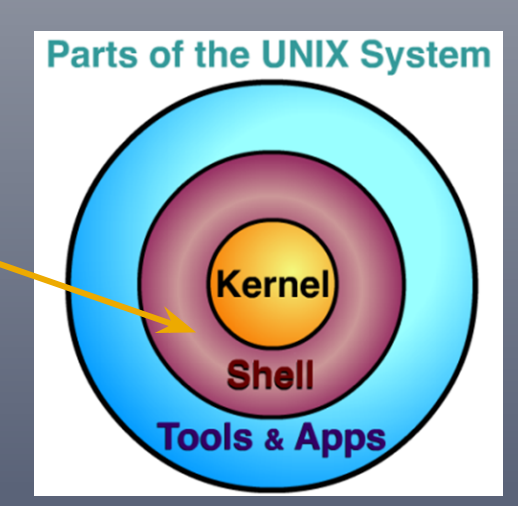

## **Script Basics**

## What is a script?

- Nothing more than a list of system commands stored in a file.
- More than just saving time for repetitive tasks.
- Can be modified and customized for particular applications.
  - Documents workflow for projects.

## Get Exercises (Mills account)

1. If you have an account on the Mills cluster, use SSH to connect

ssh -Y username@mills.hpc.udel.edu

2. Copy the exercise directory mlbII into your home directory and change to it.

```
cp -r ~trainf/mlbII $HOME
cd ~/mlbII
```

## Get Exercises (wget)

1. If you do not have an account on the Mills cluster, then download the exercise file mlbII.tar.gz using wget into your home directory.\*

cd \$HOME
wget http://www.udel.edu/it/research/files/cluster/workshop/mlbII.tar.gz

2. Untar and uncompress the exercise file to create the mlbII directory and change to it.

tar -zxvf mlbII.tar.gz cd mlbII

\* Note wget is available on most Gnu/Linux distributions.

## **Script Basics: source**

#### hello1

```
$ more hello1
    ... Display contents of hello1 file ...
$ source hello1
Hello,
$ myvar=World
$ source hello1
Hello, World
$
```

# Script Basics: sha-bang & export

#### hello2

```
$ more hello2
... Display contents of hello2 file ...
$ ./hello2
-bash: ./hello2: Permission denied
$ ls -1 hello2
-rw-r--r-- 1 trainf everyone 46 Jun 20 14:10 hello2
$ chmod u+x hello2
$ ./hello2
Hello,
$ export myvar
$ ./hello2
Hello, World
$
```

# Script Basics: Special Characters

- # comment except #! (sha-bang)
- ' suppress all meaning (single quotes)
- " " suppress all meaning except \$, \, ` (double quotes)
- ``value of string is output of the command (back quotes)
- \ to get a literal special character escape (backslash)
- •; command separator
- spaces are important

# Script Basics: Special Characters

#### hello3

\$ more hello3 ... Display contents of hello3 file ... \$./hello3 It's "Hello, World" from the variable \$myvar on: Thu Jun 21 12:31:08 EDT 2012 \$

## Script Project

## **Script Project**

**Part 1:** Build a Gnuplot command file (STDOUT).

**Part 2:** Read a data file (STDIN) and create a new data file suitable for Gnuplot using an x, y pair on each line (STDOUT) with error checking (STDERR).

**Part 3:** Execute the gnuplot command with the command file as the argument.

## What is Gnuplot?

- A portable command-line driven graphing utility available on Linux and many other platforms
- Supports many different types of 2D and 3D plots
- Supports many different types of output files such as svg, png, etc.
- See http://www.gnuplot.info/ for more information

## **Script Project**

- \$ cd \$HOME
- \$ mkdir project-bash
- \$ cd project-bash

#### Part 1 Script Project echo, source, if - then, case, function

### Part 1: echo

Display message on screen.

echo [options]... [string]...

-n Do not output the trailing newline.

## Part 1: Testing echo

- \$ cp ~/mlbII/echo2 .
- \$ more echo2
  - ... Display contents of echo2 file ...
- \$ ./echo2 >commands
- \$ wc -1 commands
- 3 commands
- \$ more commands
  - ... Display contents of commands file ...

\$

## Part 1: source & if – then

Run commands from a file.

source filename [arguments]

Conditionally perform a command.

if [ test-commands ]; then
 consequent-commands
else
 alternate-consequent-commands
fi

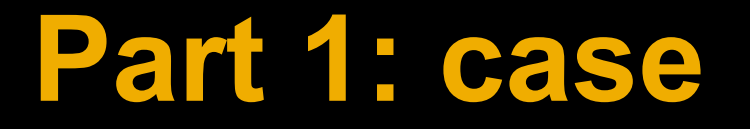

Conditionally perform a command.

```
case word in
  pattern)
     command-list
   . .
   "
  pattern)
     command-list
   "
esac
```

## Part 1: Testing source, if – then & case

```
$ cp ~/mlbII/echo4 .
$ more echo4
        ... Display contents of echo4 file ...
$ cp ~trainf/mlbII/fig1rc .
$ cp ~trainf/mlbII/fig2rc .
$ more figlrc
        ... Display contents of figlrc file ...
$ more fig2rc
        ... Display contents of fig2rc file ...
$ cp fig1rc .echorc
$./echo4
        ... Display output from echo4 ...
$ tail -5 fig2rc > .echorc
$ ./echo4
        ... Display output from echo4 ...
$
```

## **Part 1: function**

Define a *function\_name* that can be called to execute commands.

## function function\_name { command-list

}

### **Part 1: function**

```
$ cp ~/mlbII/part1.sh .
$ more part1.sh
... Display contents of part1.sh file ...
```

\$

#### Part 2 Script Project read, if - then - elif, while, let, if with "and", return, function

### Part 2: read

Read a line from standard input.

read [-ers] [-a aname] [-p prompt] [-t timeout] [-n nchars] [-d delim] [name...]

-r If this option is given, backslash does not act as an escape character.

## Part 2: Testing read

\$ cp ~/mlbII/read1 . \$ more read1 ... Display contents of read1 file ... \$ cp ~/mlbII/read2 . \$ more read2 ... Display contents of read2 file .... \$ ./read1 1 1.8 2 data x y type this and press return 1 1.8 2 data x y \$ ./read1 type this and press return 1 1.8\ type this and press return 1 data x y 1 1.81 data x y \$ ./read2 1 1.8 2 data x y type this and press return 1, 1.8 \$ ./read2 type this and press return 1 1.8\ 1, 1.8\ \$

## Part 2: if – then – elif

Conditionally perform a command.

if [ test-commands ]; then
 consequent-commands
elif [ more-test-commands ]; then
 more-consequent-commands
fi

-n True if tests nonzero (contains data).-z True if tests zero (no data).

## Part 2: while

Execute consequent-commands as long as test-commands has an exit status of zero

while test-commands; do
 consequent-commands
done

## Part 2: Testing if – then – elif & while (good file)

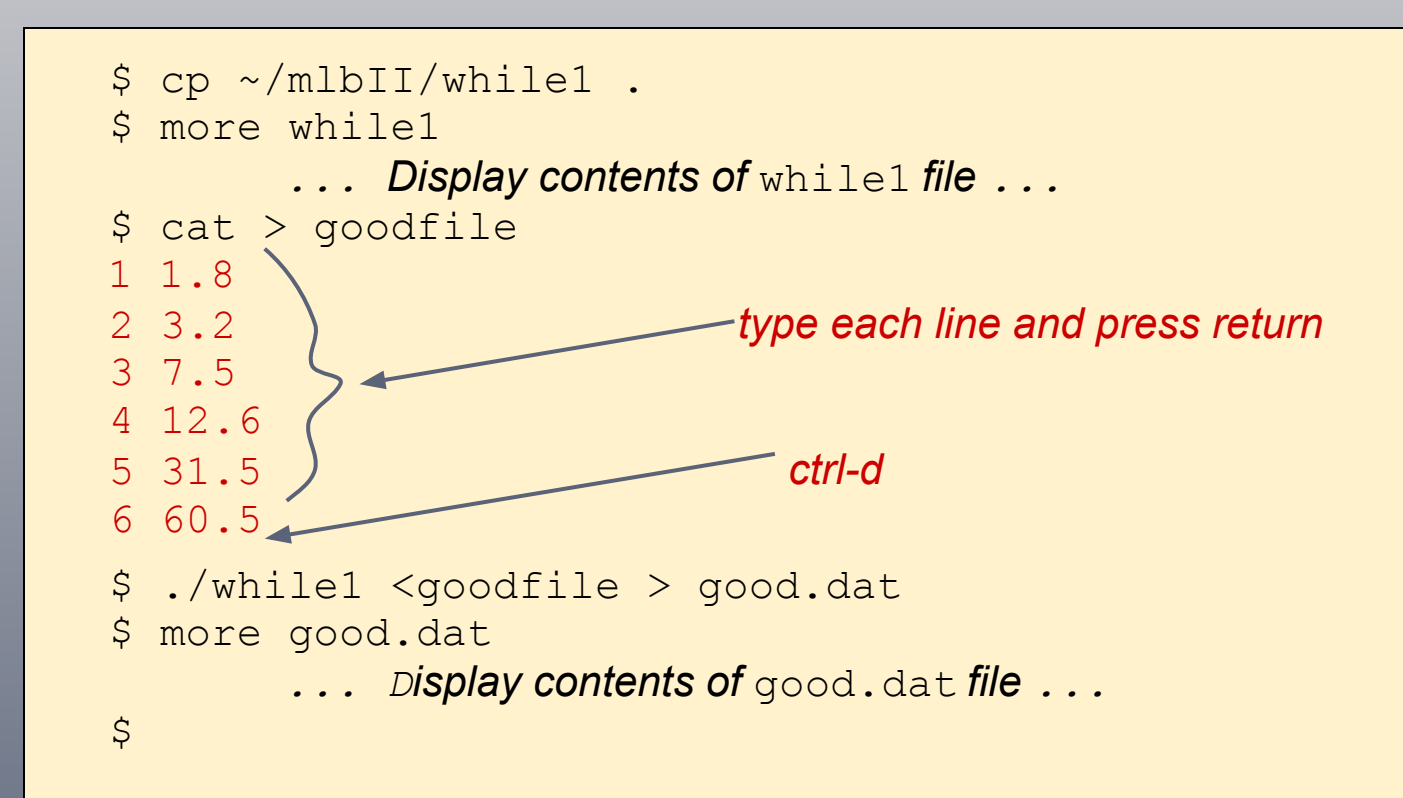

## Part 2: Testing if – then – elif & while (bad file)

```
$ cp goodfile badfile
$ vim badfile
... Delete 7.5 on line 3, save file and exit ...
$ more badfile
... Display contents of badfile file ...
$ ./while1 < badfile > bad.dat
line too short
$ more bad.dat
... Display contents of bad.dat file ...
$
```

## Part 2: Testing if – then – elif & while (warning file)

```
$ cp goodfile warningfile
$ vim warningfile
... Change line 3 and 6 to the following lines
3 7.5 4.5
6 60.5 too much data
...
$ more warningfile
... Display contents of warningfile file ...
$ ./while1 < warningfile > warning.dat
line too long, unexpected: 4.5
line too long, unexpected: too much data
$ more warning.dat
... Display contents of warning.dat file ...
$
```

## Part 2: let & if with "and"

Perform arithmetic on shell variables.

let expression [expression]

Test-commands using and

## Part 2: Testing let & if with "and"

```
$ cp ~/mlbII/while2 .
$ more while2
... Display contents of while2 file ...
$ ./while2 < goodfile > good.dat && echo "good data file"
good data file
$ ./while2 < badfile > bad.dat && echo "good data file"
line 3 too short
$ ./while2 < warningfile > warning.dat && echo "good data file"
line 3 too long, unexpected 4.5
line 6 too long, unexpected too much data
good data file
$
```

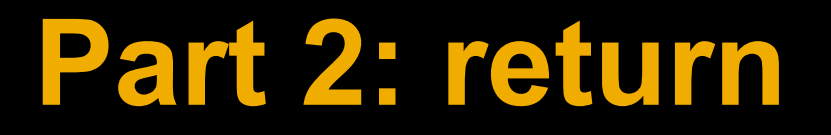

## Causes a shell function to exit with the return value n.

return [n]

### **Part 2: function**

```
$ cp ~/mlbII/part2.sh .
$ more part2.sh
... Display contents of part2.sh file ...
```

\$

#### Part 3 Script Project Putting it all together

#### Get functions: die, gnucommands, datafile

source functions.sh

#### Get variables from run control file

[ -e .makefigrc ] || die "file \".makefigrc\" does not exist"
source .makefigrc

#### Check for data file and set command file

[ "\$dataFile" ] || die "no data file name specified"
commandFile=\${commandFile:-\$dataFile.gnuplot}

#### Make output files

- dataFile using function datafile
  - datafile >\$dataFile || die "some lines too short"
- commandFile using function gnucommands

gnucommands >\$commandFile

imageFile using Gnuplot

gnuplot \$commandFile

\$ cp ~/mlbII/makefig1 . \$ more makefig1 ... Display contents of makefig1 file .... \$ cp ~/mlbII/functions.sh . \$ more functions.sh ... Display contents of functions.sh file .... \$ cp fig1rc .makefigrc \$ ./makefig1 <badfile && echo "figure ready" line 3 too short makefig: some lines too short \$ ./makefig1 <warningfile && echo "figure ready" line 3 too long, unexpected 4.5 line 6 too long, unexpected too much data figure ready \$ ./makefig1 <goodfile && echo "figure ready" figure ready

```
$ firefox fig1.svg &
[1] 487
$ jobs
                             firefox fig1.svg &
[1]+ Running
$ cp fig2rc .makefigrc
$ ./makefig1 < goodfile && echo "figure ready"
figure ready
$ firefox fig2.png
$ jobs
[1]+ Running
                             firefox fiq1.svg &
$ ps
 ΡΤΟ ͲͲΥ
                  TIME CMD
 487 pts/6 00:00:01 firefox
  519 pts/6
           00:00:00 dbus-launch
2350 pts/6 00:00:00 ps
26767 pts/6
           00:00:00 bash
```

```
$ kill %1
$ jobs
[1]+ Terminated
                             firefox figl.svg
$ ps
 PID TTY
                  TIME CMD
2993 pts/6 00:00:00 ps
26767 pts/6 00:00:00 bash
$ firefox &
[1] 13038
$ ps
ΡΤΟ ͲͲΥ
                 TIME CMD
           00:00:00 firefox
13038 pts/6
13067 pts/6
           00:00:00 dbus-launch
13171 pts/6
           00:00:00 ps
26767 pts/6
           00:00:00 bash
$ kill 13038
```

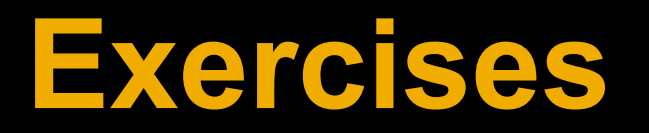

### Exercises

- Complete Bash scripting Tutorial <a href="http://www.linuxconfig.org/Bash\_scripting\_Tutorial">http://www.linuxconfig.org/Bash\_scripting\_Tutorial</a>
- Complete Advanced Bash-Scripting Guide
   <a href="http://tldp.org/LDP/abs/html/">http://tldp.org/LDP/abs/html/</a>